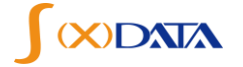

实时营销平台管理员手册

# 实时营销平台管理员手册

2019年12月

深圳索信达数据技术有限公司

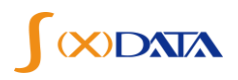

#### 文档修订信息

| 项目名称   | 作者  | 审核  | 建立日期         | 文档编号        | 密级 |
|--------|-----|-----|--------------|-------------|----|
| 实时营销平台 | 陈雪峰 | 李建军 | 2019. 12. 26 | SXD00191226 | 秘密 |
|        |     |     |              |             |    |

版本信息

| 版本号   | 最近更新日期       |
|-------|--------------|
| V1. 0 | 2019. 12. 26 |

| 日期 | 修订说明 | 修订人 |
|----|------|-----|
|    |      |     |
|    |      |     |
|    |      |     |
|    |      |     |
|    |      |     |
|    |      |     |
|    |      |     |
|    |      |     |
|    |      |     |
|    |      |     |
|    |      |     |
|    |      |     |
|    |      |     |

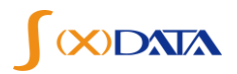

# 目录

| →,  | 部署         | 臀说明      | 3 |
|-----|------------|----------|---|
| (-  | -)         | 部署架构     | 3 |
| 1   | 1.         | 软件部署架构   | 3 |
| 二、  | We         | b服务器软件部署 | 3 |
| (-  | -)         | 配置 Host  | 3 |
| (   | _)         | 部署路径准备   | 4 |
| ( = | <u>=</u> ) | 部署jar 包  | 4 |
| (   | 四)         | 创建文件夹    | 5 |
| 1   | 1.         | 素材图片保存路径 | 5 |
| 2   | 2.         | 导出文件保存路径 | 5 |
| 3   | 3.         | 导入文件保存路径 | 5 |
| (]  | <b>五</b> ) | 环境变量设置   | 6 |
| (7  | 六)         | 安装JDK    | 6 |
|     |            |          |   |

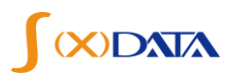

# 一、部署说明

(一) 部署架构

#### 1. 软件部署架构

实时模块包含如下两大模块部分:

业务模块: imp-server-real

公共模块: imp-server-zuul, imp-server-zuul, imp-author-server, imp-server-sys, imp-routes-server

## 二、Web服务器软件部署

## (一) 配置 Host

在系统"host"文件中添加如下配置(IP地址通过实际的配置):

192.168.132.151 dlinkdemo-151 #imp各模块地址 127.0.0.1 imp-service-auth imp-oauth2 imp-service-sys imp-service-bsns imp-service-task imp-service-label 127.0.0.1 imp-service-decision imp-service-approve imp-service-real imp-service-exec imp-service-recomm #业务oracle数据库地址 192.168.132.150 imp-db-oracle #系统数据库mysql地址 192.168.132.150 imp-db-mysql 192.168.132.151 imp-service-actv #flink集群地址 192.168.132.154 imp-flink #权限中心redis 127.0.0.1 imp-redis #批量标签缓存redis

192.168.132.150 imp-redis-label #防打扰记录缓存reids 192.168.132.150 imp-redis-limit #权限认证redis 127.0.0.1 imp-redis-oauth #Kafka 192.168.132.154 imp-kafka #10.10.11.28 dev-cdh04.sxd.com #10.10.11.23 dev-cdh02.sxd.com #10.10.11.25 dev-cdh03.sxd.com #10.10.11.22 dev-cdh01.sxd.com 192.168.132.144 kf04.sxd.com 192.168.132.142 kf02.sxd.com 192.168.132.143 kf03.sxd.com 192.168.132.141 kf01.sxd.com #决策服务 127.0.0.1 imp-api-decision #决策缓存 #192.168.132.71 imp-redis

127.0.0.1 imp-redis

#### (二) 部署路径准备

服务器准备路径如下: /home/app/imp/sh : 存放运行 jar 脚本; /home/app/imp/jar: 存放 jar 包; /home/app/imp/jar/log: 存放服务运行日志。

#### (三) 部署 jar 包

将 imp-server-real 服务打成 jar 包,放到服务器 /home/app/imp/jar 下,在 /home/app/imp/sh 下添加启动服务的 脚本文件:

| #!/bin/bash       |  |
|-------------------|--|
| jvmParam=-Xmx300M |  |

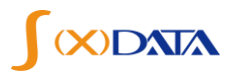

deBugParam=-Xdebug

param=-Xrunjdwp:transport=dt\_socket,address=9797,server=y,suspend=y

echo real+\$(nohup java \$jvmParam -jar -Dspring.profiles.active=realdev ../jar/imp-server-real-1.0.1-SNAPSHOT.jar >../jar/log/real.log 2>&1 &)

如果需要选择其他环境部署,修改 realdev,制定其他环境的 SpringBoot 配置文件即可。 准备完成后,在 /home/app/imp/sh 目录下,执行 sh startreal 命令启动(startreal 为脚本文件名, 建议用 start+模块简写名)。

启动成功后,通过如下命令查看日志。

tail -f ../jar/log/real.log

#### (四) 创建文件夹

#### 1. 素材图片保存路径

执行命令: mkdir -p /home/app/crm/data/uploadfile/, 如下图所示:

```
[toot@linux-test01 ~]# mkdir -p /home/app/crm/data/uploadfile/
[root@linux-test01 ~]#
```

文件夹路径可修改,修改后tomcat配置文件server.xml中的素材映射地址和应用配置文件 crm.properties中的MaterialPath参数也必须同时修改。

#### 2. 导出文件保存路径

执行命令: mkdir -p /home/app/crm/data/export/, 如下图所示:

[root@liaux-test01 ~]# mkdir -p /home/app/crm/data/export/ [root@liaux-test01 ~]#

文件夹路径可以修改,在应用配置文件 crm. properties 中的 ExportPath 参数也必须同时修改。

#### 3. 导入文件保存路径

执行命令: mkdir -p /home/app/crm/data/import/,如下图所示:

```
[root@linux-test01 ~]# mkdir -p /home/app/crm/data/import/
[root@linux-test01 ~]#
```

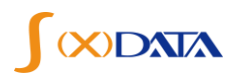

| S                | S              | s              |
|------------------|----------------|----------------|
| BlacklistTemplat | CustCsvTemplat | CustExcelTempl |
| e.xlsx           | e.csv          | ate.xlsx       |

并把三个模板文件上传到该路径下,

文件夹路径可以修改,在应用配置文件crm. properties中的 ImportPath参数也必须同时修改。

#### (五)环境变量设置

使用新用户重新登录或者命令 "su-用户名" 切换用户, 然后执行进入用户目录, 左边目录显示 为 "~"

[root@linux-test01 ~]# su sxdcrm
[sxdcrm@linux-test01 root]\$ cd
[sxdcrm@linux-test01 ~]\$

修改用户字符集。如下图所示:

修改配置文件.bash\_profile: 输入命令 "vi.bash\_profile",可以打开文件如下图,按i进入编辑 模式,底部显示--INSERT--;使用方向键移动光标在最后行末尾,回车并输入如下语句: export LANG=zh\_CN.UTF-8

按返回键(Esc)退出编辑模式,底部---INSERT---消失,输入":wq"底部显示":wq",回车,修改完成。

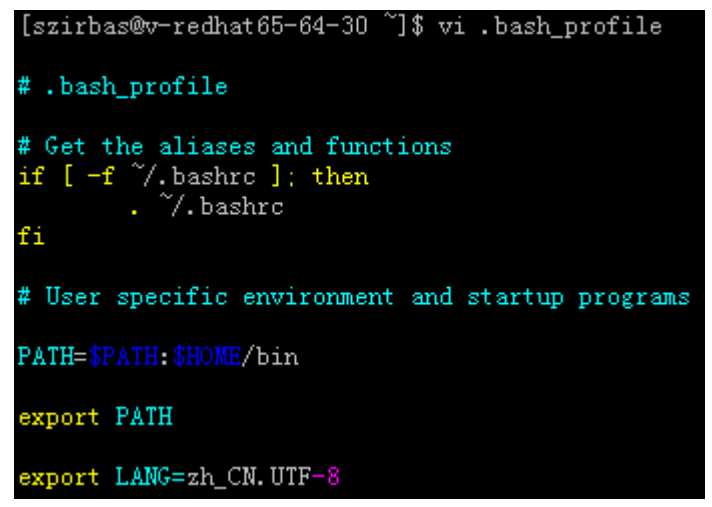

输入 source .bash profile,应用配置文件。

```
[sxdcrm@linux-test01 ~]$ source .bash_profile
[sxdcrm@linux-test01 ~]$
```

#### (六) 安装 JDK

下载 JDK1.7 安装包, jdk-7u80-linux-x64.tar.gz, 根据需要将下载的文件放到/home/jdk/java 目录下。如下图所示:

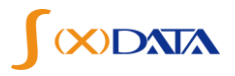

[szirbas@v-redhat65-64-30 ~]\$ ls java [szirbas@v-redhat65-64-30 ~]\$ cd java [szirbas@v-redhat65-64-30 java]\$ ls jdk-7u80-linux-x64.tar.gz

安装文件:

执行命令: tar-zxvf jdk-7u80-linux-x64.tar.gz。如下图所示:

[szirbas@v-redhat65-64-30 java]\$ ls jdk-7u80-linux-x64.tar.gz [szirbas@v-redhat65-64-30 java]\$ tar -zxvf jdk-7u80-linux-x64.tar.gz

等待片刻即可完成安装。安装结果。如下图所示:

| [szirbas@v-re | edhat 65-64-30 | java]\$ ls    |  |
|---------------|----------------|---------------|--|
| jdk1.7.0_80   | jdk-7u80-lim   | 1x-x64.tar.gz |  |
| [szirbas@v-re | edhat 65-64-30 | iaval\$       |  |

安装完成后会自动生成目录 jdk1.7.0\_80。

设置环境变量:

1)、进入到 sxdcrm 用户所在目录:

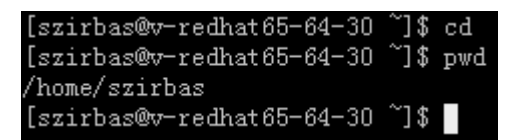

2)、修改配置文件.bash\_profile,并在文件最后添加如下语句: (详细命令操作查看 2.2 环境变量设置)

export JAVA\_HOME=/home/szbdp\_app/java/jdk1.7.0\_80 export PATH=\$JAVA\_HOME/bin:\$HOME/bin:\$PATH export CLASSPATH=.:\$JAVA\_HOME/lib/dt.jar:\$JAVA\_HOME/lib/tools.jar 如下图所示:

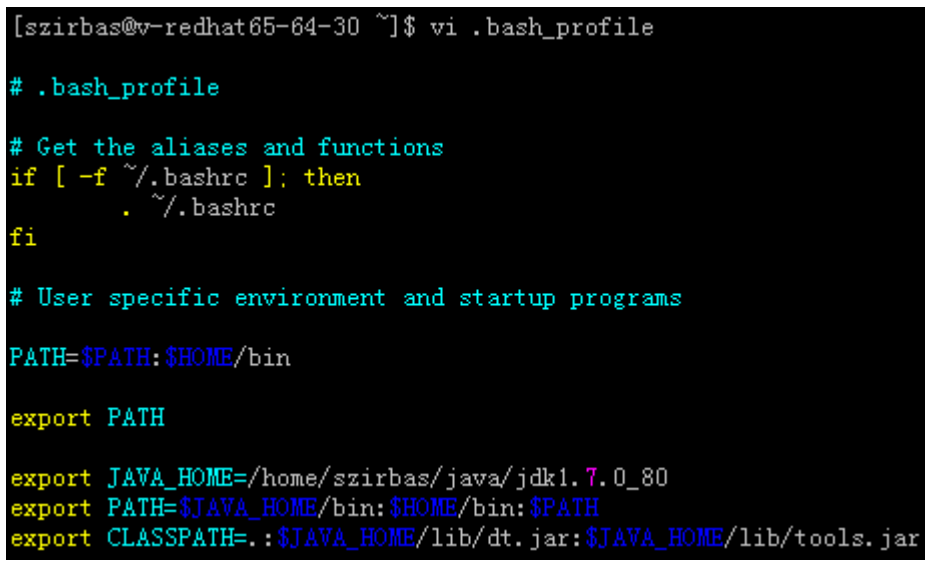

保存并退出。

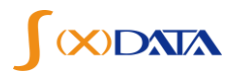

执行如下命令,使配置生效: source .bash\_profile

命令查看 JDK 是否安装成功,执行命令:

java -version 能看到输出 java 的版本信息,则证明 JDK 安装成功,如下图所示:

[szirbas@v-redhat65-64-30 ~]\$ source .bash\_profile [szirbas@v-redhat65-64-30 ~]\$ java -version java version "1.7.0\_80" Java(TM) SE Runtime Environment (build 1.7.0\_80-b15) Java HotSpot(TM) 64-Bit Server VM (build 24.80-b11, mixed mode) [szirbas@v-redhat65-64-30 ~]\$

配置完成。